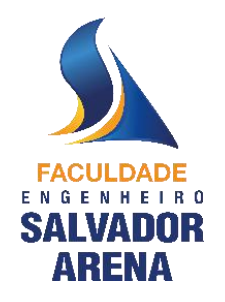

# Edital Matrícula Transferência Externa 1º semestre de 2025

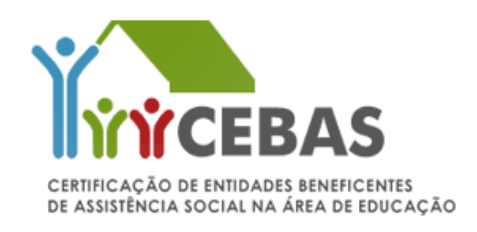

O candidato aprovado e classificado para os Cursos Superiores deverão, inicialmente:

- > Acessar o link de matrícula encaminhado por e-mail (o link será encaminhado, apenas na data estipulada da matrícula)
- > Preencher o cadastro eletrônico de matrícula;
- > Ler o Contrato de Prestação de Serviços Educacionais e o Termo LGPD e ao final do cadastro da matrícula clicar no campo de aceite;
- > Aguardar a validação da matrícula por e-mail. Lembrando que a conferência dos documentos é feita por ordem de recebimento.

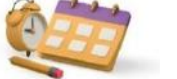

Data para realização da Matrícula "on-line":

Os prazos para o preenchimento do cadastro eletrônico e postagem dos documentos de matrícula on-line deverão ser seguidos de acordo com a data estipulada no Edital de Processo Seletivo – Transferência Externa. O não cumprimento dos prazos estabelecidos poderá acarretar a perda da vaga.

• Divulgação do resultado: dia 21/01/2025 a partir das 14h

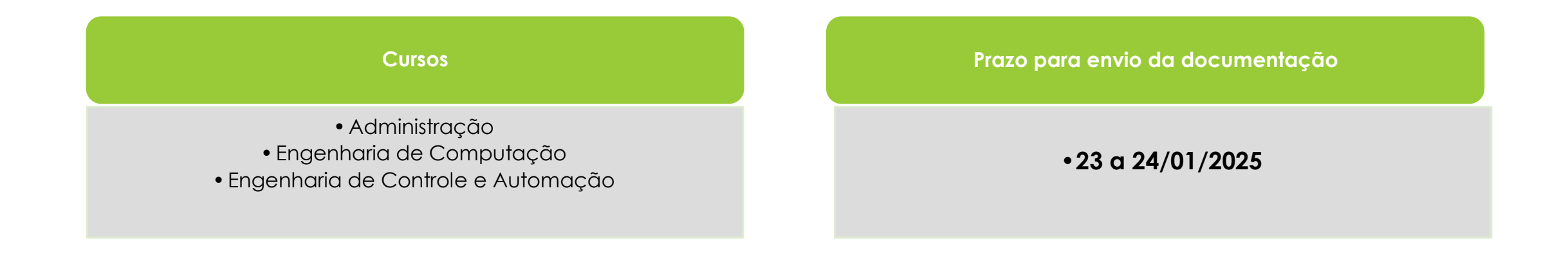

O candidato aprovado deverá, no ato da matrícula, anexar documentos pessoais para identificação e comprovação do atendimento aos critérios previstos em edital.

Orientamos que, antes de iniciar o envio dos documentos, leia atentamente todas as exigências relacionadas ao envio. Facilitando a conferência da documentação e uma aprovação breve da sua matrícula, sem a necessidade de solicitarmos correção do envio.

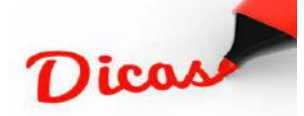

#### Dicas para digitalização dos documentos:

- Para escanear os documentos, você pode usar:
  - scanner
  - aplicativos que simulam um scanner

#### (Enviar apenas a imagem do documento, não pode aparecer imagens de fundo )

#### MODELO DE ENVIO

 Para reunir várias imagens em um único PDF, como por exemplo o histórico escolar que geralmente é frente e verso, você pode usar programas na internet ou aplicativos.

#### Passos para a digitalização de documentos:

- Veja a lista de documentos exigidos no edital;
- Escaneie com a opção de melhor qualidade de imagem, documento integral e legível, sem cortes e sem imagem de fundo (imagem apenas do documento);
- Verifique se dá pra ler todas as informações;
- Salve em PDF;
- Faça o upload da documentação na Plataforma de Matrículas.

#### Orientações importantes:

- O documento RG deverá ser digitalizado com a imagem aberta e com todos os dados legíveis, <u>não</u> serão aceitos dois arquivos separados frente e verso do RG.
- Histórico escolar que contenha página frente e verso deverão ser inserido em único arquivo PDF. Não serão aceitos em dois arquivos separados
- OBS. Documentos que não estejam dentro dos padrões acima serão recusados!

# Documentação Individual do Candidato

#### > Quais documentos será necessário anexar?

Cédula de Identidade (RG) – **não será aceito a CNH** 

Histórico Escolar do Ensino Médio <u>e</u> Certificado de Conclusão do Ensino Médio

Certidão de Nascimento ou de Casamento

Se aplicável, certidão de Casamento (com averbação do divórcio, se for o caso)

Comprovante do CPF ou outro documento que contenha o número do CPF (RG, CNH ou Declaração emitida no site da Receita Federal, etc).

Comprovante de residência recente (conta de telefone, luz, água, internet ou TV por assinatura)

□ Ficha Médica (esse formulário está disponível para download no sistema da matrícula ou no link abaixo)

https://drive.google.com/file/d/19c4L6X9o\_NfO1xl\_21ZsF9\_KyBMUuoMU/view?usp=sharing

# <u>Documentos Pessoais – Candidato e Grupo Familiar</u>

#### Para todos que residem na mesma casa que o candidato, anexe:

- RG e CPF (ou outro documento que contenha o número do CPF);
- Certidão de nascimento (apenas para menores idade, caso ainda não tenha o RG).
- Em caso de pais falecidos do candidato menor de idade, anexar Certidão de Óbito.

Além da documentação individual, todos os candidatos, deverão apresentar os documentos comprobatórios <u>de renda</u> do candidato e do grupo familiar, ou seja, de todas as pessoas que residem na mesma casa. Consulte abaixo a documentação necessária, de acordo com o perfil de renda de cada membro :

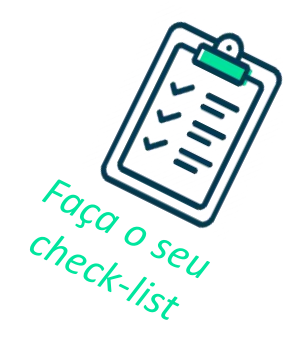

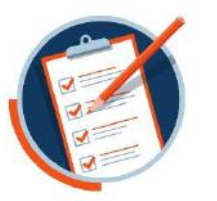

# Documentação socioeconômica

# Para aqueles que trabalham formalmente, ou seja, são assalariados, anexar os documentos abaixo:

Holerites (contracheques), referente aos meses de outubro, novembro e dezembro de 2024

#### Para quem é declarante do Imposto de renda

Entregar a Declaração completa do Imposto de Renda 2024 (calendário 2023) de Pessoa Física (IRPF) + a primeira página do Recibo de Entrega da Declaração de Ajuste Anual

#### Para aqueles que são Isentos do Imposto de Renda:

Entregar o Informe de Rendimentos de 2023 fornecido pela empresa e preencher o modelo de declaração socioeconômica marcando a opção de Isenção do Imposto de Renda;

Se não possuir o informe de rendimento (2023) assinalar essa opção também na declaração socioeconômica Obs.: Em caso de renda fixa com variação por horas extras e/ou outros, é necessário anexar os últimos 6 (seis) holerites (contracheques), para avaliação da instituição Obs.: Em caso de renda fixa com variação por horas extras e/ou outros, é necessário anexar os últimos 6 (seis) holerites (contracheques), para avaliação da instituição

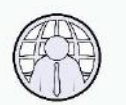

# Para aqueles que são empresários, microempresários ou proprietários de empresas:

Pró-labore referente aos meses de outubro, novembro e dezembro de 2024

+

Preencher o modelo de declaração socioeconômica, com nome da empresa, CNPJ e Inscrição Estadual, informando o valor da retirada mensal. Nessa declaração não deverá ser informado o valor do pró-labore. Caso o valor de retirada seja somente o pró-labore, o valor a ser informado na declaração deverá ser igual a 0 (zero).

Obs.: A retirada mensal a ser declarada é o valor que ultrapassa o prólabore. Declaração completa do Imposto de Renda 2024 (calendário 2023) de Pessoa Física (IRPF) + a primeira página do Recibo de Entrega da Declaração de Ajuste Anual

Declaração completa de Imposto de Renda de Pessoa Jurídica (IRPJ). Caso o empresário exerça outra função remunerada, anexar os documentos que atenda essa situação, conforme previsto em Edital

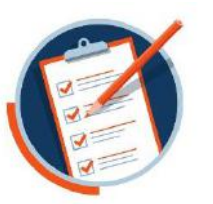

## Para aqueles que são Microempreendedores Individuais (MEI) :

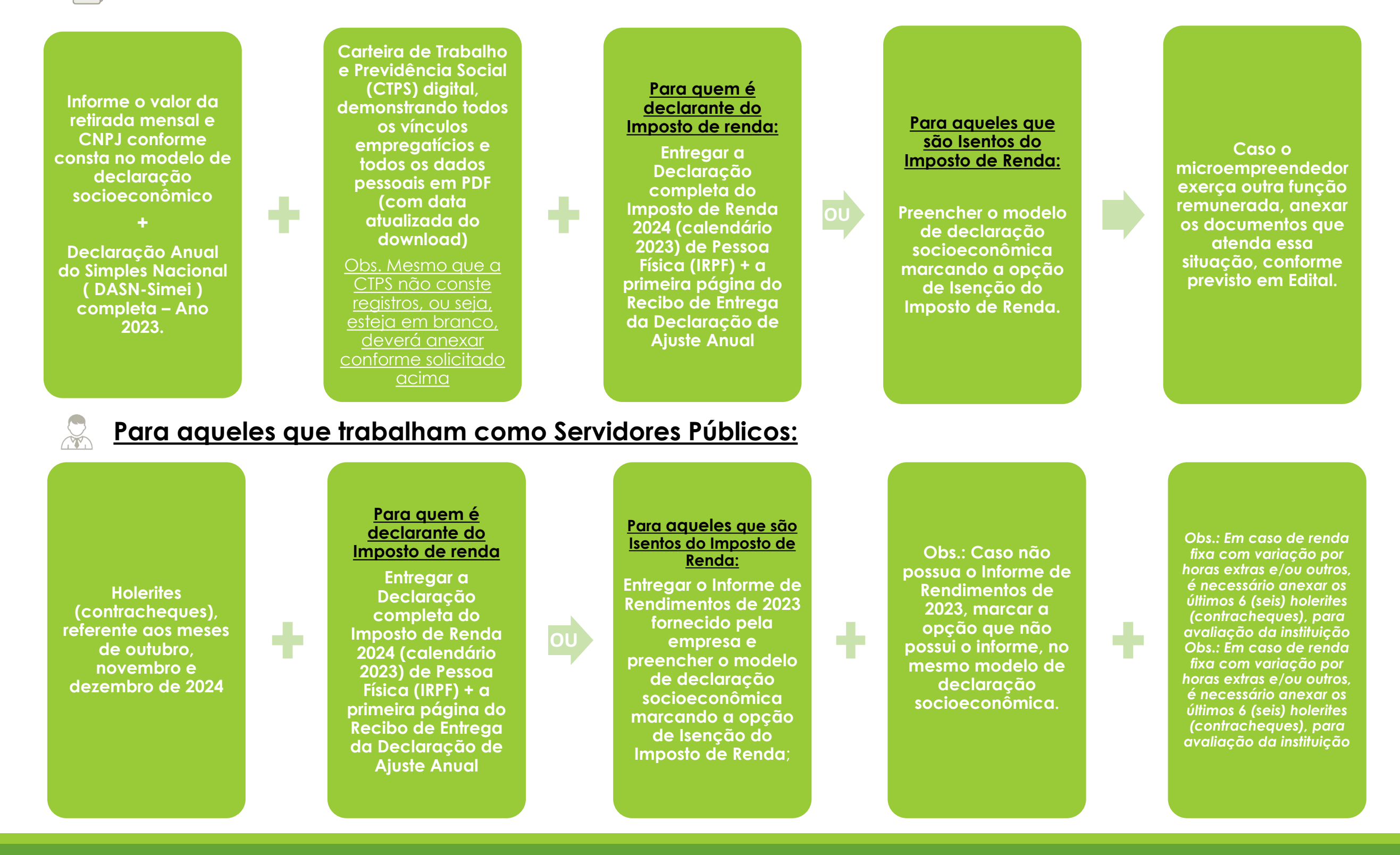

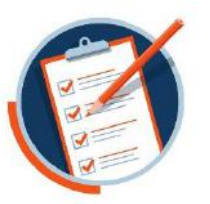

#### Para aqueles que trabalham informalmente, ou seja, como autônomo, profissional liberal ou bico:

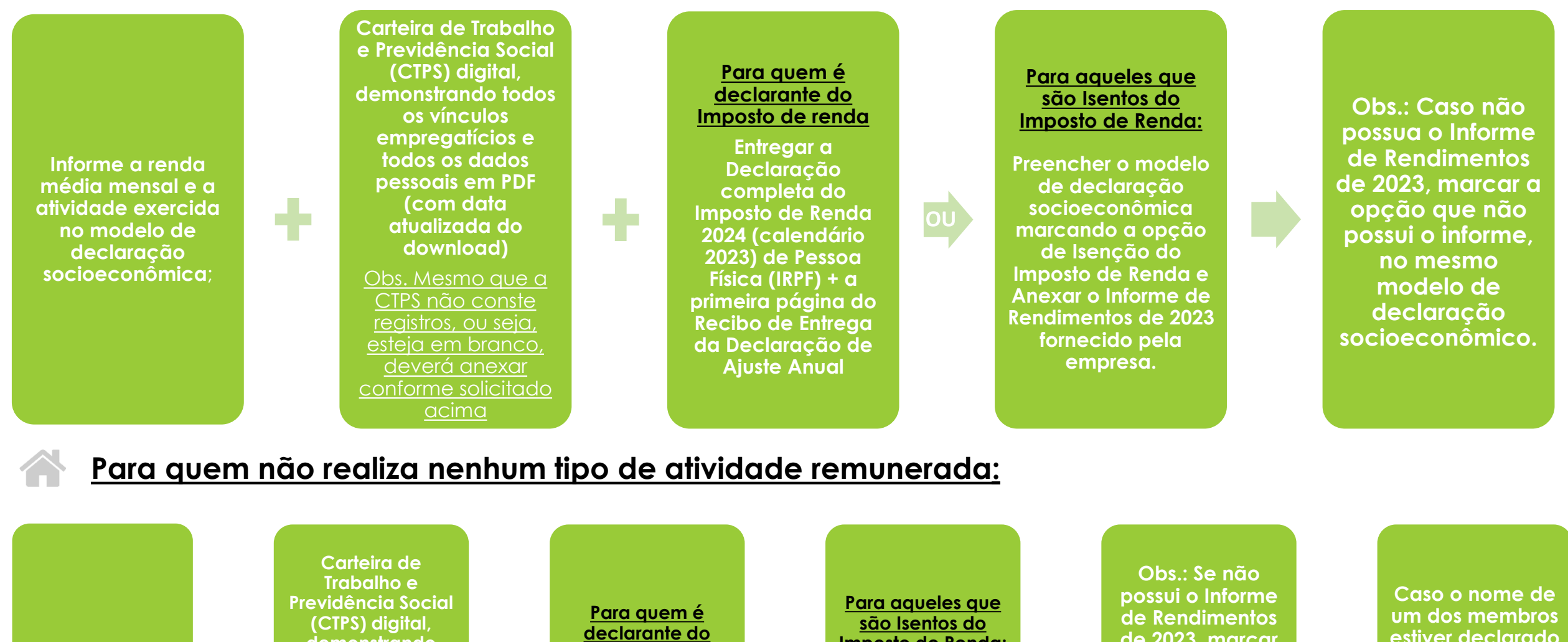

Conforme modelo da Declaração socioeconômic a, marave a opcão que não possui renda de qualquer natureza

÷

demonstrando todos os vínculos empregatícios e todos os dados pessoais em PDF (com data atualizada do download)

Obs. Mesmo que a reaistros, ou seja, esteja em branco, deverá anexar solicitado acima

# Imposto de renda

Entregar a Declaração completa do Imposto de Renda 2024 (calendário 2023) de Pessoa Física (IRPF) + a primeira página do Recibo de Entrega da Declaração de Ajuste Anual

44

# Imposto de Renda:

Preencher o modelo de declaração socioeconômica marcando a opção de Isenção do Imposto de Renda e Anexar o Informe de Rendimentos de 2023 fornecido pela empresa.

de 2023, marcar a opção que não possui o informe, no mesmo modelo de declaração socioeconômica.

estiver declarado como dependente no Imposto de Renda de outro integrante do grupo familiar, não será necessário preencher na declaração, a informação de lsenção.

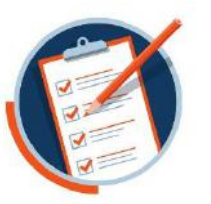

# Documentação socioeconômica

#### Para aqueles atuam como estagiários ou aprendizes:

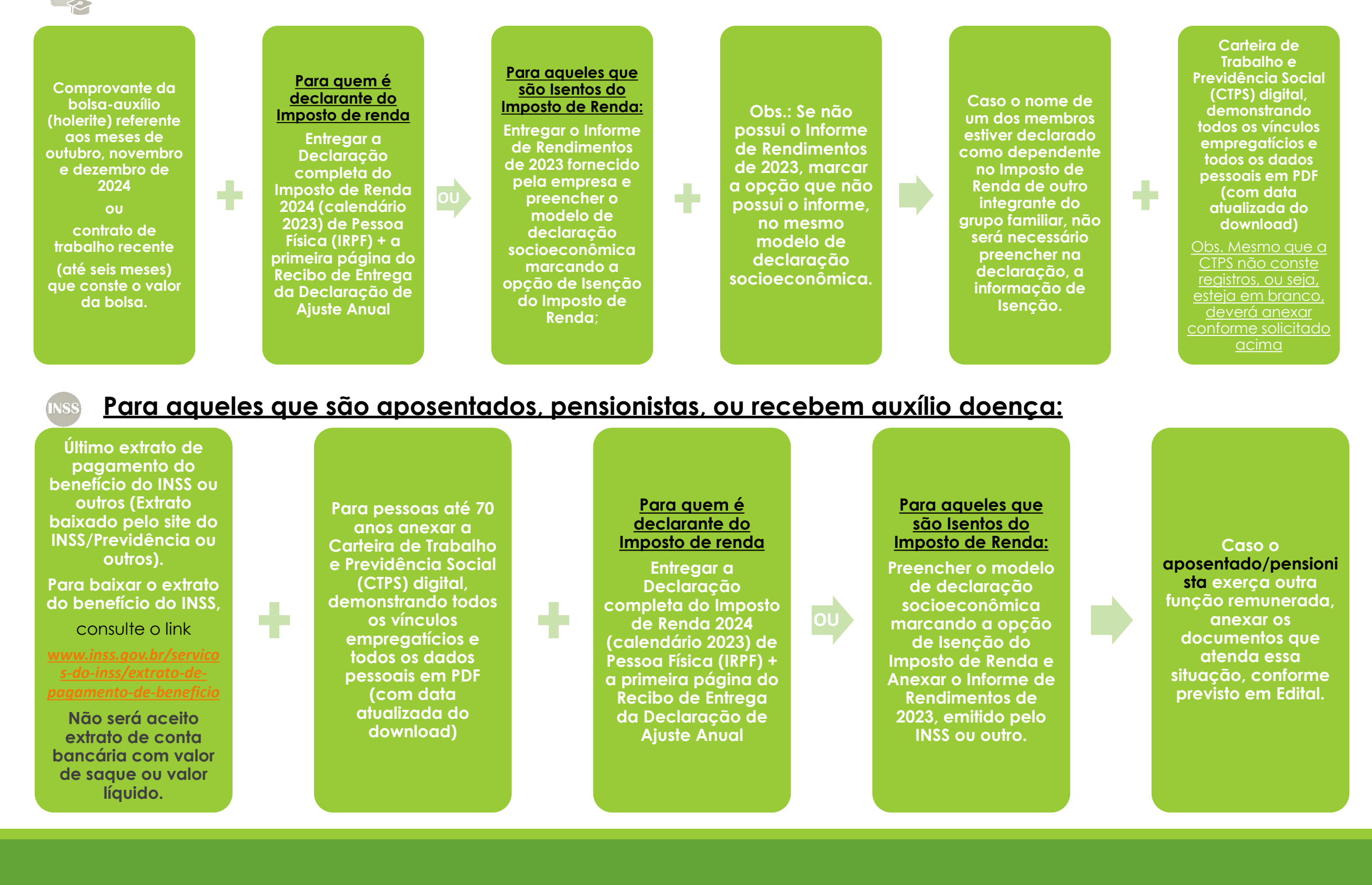

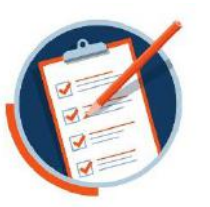

# Documentação socioeconômica

# Para aqueles que tem rendimentos de aluguel:

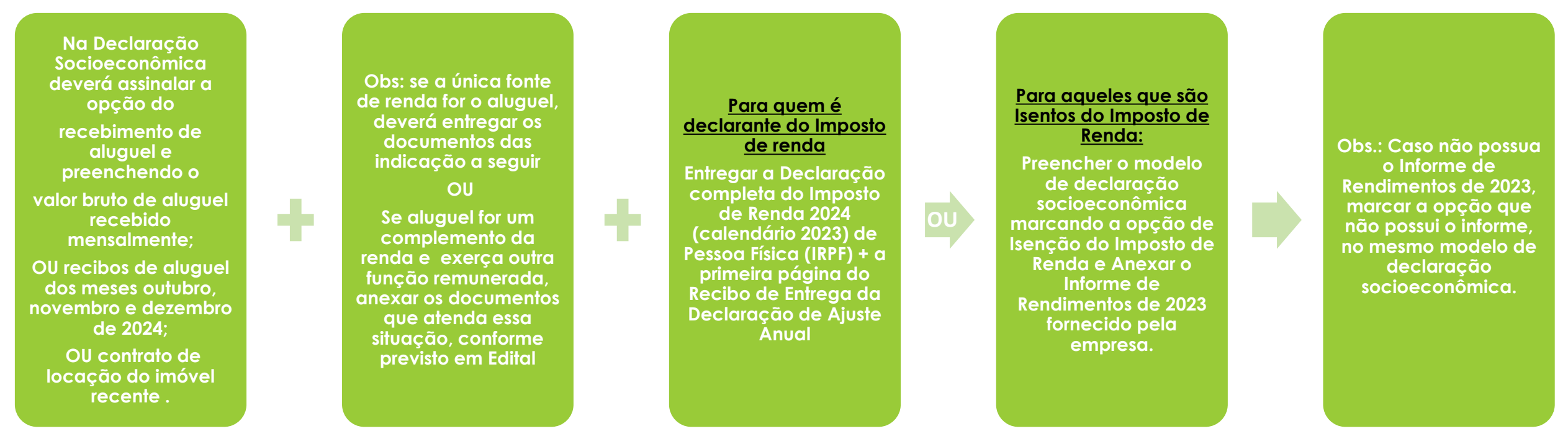

#### Para aqueles que são estudantes que não possuem renda, entre 14 e 17 anos:

Na declaração socioeconômica deverá ser em nome do menor e assinalar a opção que não possui renda de qualquer natureza.

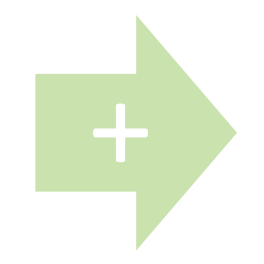

A declaração socioeconômica deverá ser assinada pelo responsável legal.

## Para aqueles que recebem ou não recebem a pensão alimentícia:

Em caso de pais separados e que tenham filhos na condição de pensão alimentícia é necessário o preenchimento da declaração socioeconômica, pelo responsável legal.

Marque a opção se <u>recebe</u>ou <u>não</u> e em caso positivo, preencher o <u>valor recebido</u>.

# () Orientações Importantes

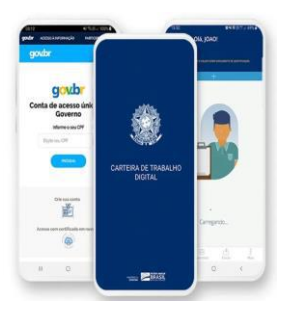

Carteira de Trabalho Digital: Apresentar o relatório da CTPS, contendo todos os dados pessoais e todos os contratos de trabalho, de todos os membros do grupo familiar a partir de 18 anos, mesmo dos que estiverem desempregados, ou forem estagiários, aposentados, autônomos, profissionais liberais ou proprietários/sócios de empresa; que poderá ser emitido através do site: https://www.gov.br/pt-br/temas/carteira-de-trabalho-digital

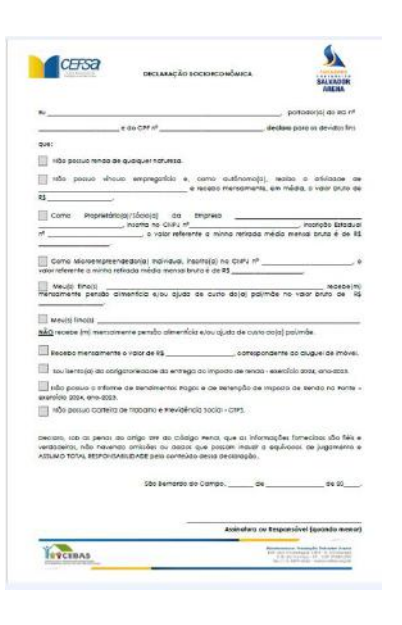

## > Modelo de Declaração Socioeconômica e Tutorial

- O modelo de declaração socioeconômico mencionado neste Edital é único e deverá ser anexada, preenchida e assinada, sendo um formulário para cada pessoa que se enquadre na situação de renda estipulada em Edital de matrícula.
- Não serão aceitas declarações feitas de próprio punho ou de qualquer outra forma que não estejam dentro do padrão disponibilizado pela Faculdade Engenheiro Salvador Arena.
- O modelo de declaração estará disponível no sistema on-line de matrícula e o tutorial com o passo a passo referente ao processo de matrícula que está no final deste Edital.

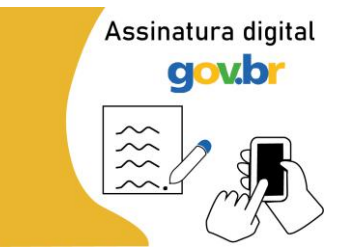

## Assinatura Formulários – Certificação Digital

Para alunos e familiares que optarem pela assinatura digital nos formulários (declaração socioeconômica, ficha médica, termo de ciência e concordância e termo de reserva de vaga) será aceita, desde que realizada por meio de plataforma que reconheça a autenticidade da assinatura em compatibilidade com o "ICP-Brasil", sendo aceito para este fim, o assinador eletrônico do "GOV.BR", ocasião em que o fará o preenchimento das informações, transformará o arquivo no formato "pdf", submeterá ao sistema de assinatura digital e enviará o documento sem alterações no arquivo.

Outra opção de assinatura aceita nos formulários, somente de próprio punho.

# Orientações Importantes

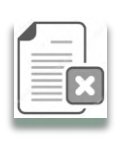

Em caso de constatação de falsidade da informação prestada, de inidoneidade de documento apresentado ou na falta de apresentação dos documentos solicitados pela instituição, sem prejuízo das demais sanções cíveis e penais cabíveis, a bolsa de estudo (vaga no curso) será cancelada a qualquer tempo, mesmo após o deferimento da matrícula e independentemente do andamento do curso, de acordo com o disposto no §2°, Artigo 26 da Lei Complementar nº 187/2021, na política interna da Instituição e nas regras presente neste Edital.

Os dados socioeconômicos deverão ser atualizados anualmente, conforme assim previsto no Art. 15 da Portaria Normativa MEC15/2017.

Visando garantir o tratamento isonômico a todos seus alunos, a Faculdade Engenheiro Salvador Arena não dará tratamento excepcional para alunos impossibilitados de frequentar o curso por motivos particulares. O aluno que desistir, abandonar ou reprovar o curso, perderá o direito à vaga.

#### Ao preencher o formulário eletrônico, as minhas informações estarão seguras?

Sim. A Faculdade Engenheiro Salvador Arena garante o sigilo das informações e dos documentos fornecidos.

#### Estou tendo problemas com o formulário eletrônico. E agora?

Qualquer problema quanto ao acesso a plataforma de matrícula on-line, ou dúvidas para fazer o upload dos documentos, entre em contato com a nossa central através do telefone (11) 4359-6565.

Horário de atendimento: segunda à quinta-feira, das 8h00 às 16h00, e sexta-feira, das 08h00 às 15h00.

Maiores informações acessar o Manual do Candidato através do site <u>www.faculdadesalvadorarena.org.br</u>.

Registros Acadêmico Janeiro/2025

# MODELO DECLARAÇÃO SOCIOECONÔMICA

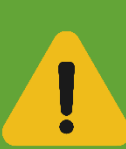

Será necessário fazer o download da <u>declaração</u> <u>socioeconômica</u>, disponível no sistema on-line de matrícula ou no link

|                                                                         |                                                                                                    |                                                                            | AR                      |
|-------------------------------------------------------------------------|----------------------------------------------------------------------------------------------------|----------------------------------------------------------------------------|-------------------------|
| Eu                                                                      |                                                                                                    | , por                                                                      | tador(a) d              |
|                                                                         | _ e do CPF nº                                                                                                    | , declaro p                                                                | ara os dev              |
| que:                                                                    |                                                                                                    |                                                                            |                         |
| Não possuo renda o                                                      | de qualquer natureza.                                                                                                    |                                                                            |                         |
| Não possuo vínc                                                         | culo empregatício e, como<br>e recebo                                                                                        | autônomo(a), realizo<br>mensalmente, em méd                                | a ativic<br>ia, o valor |
| R\$                                                                     |                                                                                                    |                                                                            |                         |
| Como Proprietár                                                         | io(a)/Sócio(a) da Empresa<br>inscrita no CNPJ nº                                                                             | 4 <u> </u>                                                                 | , Inscrição             |
| nº                                                                      | , o valor referente a mir                                                                                                    | nha retirada média me                                                      | nsal bruta              |
|                                                                         | endedor(a) Individual, inscrito(a) i                                                                                         | no CNPJ nº                                                                 |                         |
| valor referente a minha                                                 | retirada média mensal bruta é de                                                                                             | R\$                                                                        |                         |
| Meu(s) filho(s)                                                         |                                                                                                    |                                                                            | r                       |
| NÃO recebe (m) mensal                                                   | imente pensão alimentícia e/ou aj<br>te o valor de R <b>\$</b>                                                               | juda de custo do(a) pai/                                                   | mãe.<br>aluquel d       |
|                                                                         |                                                                                                    |                                                                            |                         |
|                                                                         | ngalonedade ad entrega ao impo                                                                                               | osto de renda - exercicio                                                  | 2024, and               |
| exercício 2024, ano-2023                                                | ne de Rendimentos Pagos e de R<br>3.                                                                                         | Retenção de Imposto de                                                     | e Renda r               |
| Não possuo Carteiro                                                     | a de Trabalho e Previdência Social                                                                                           | II - CTPS.                                                                 |                         |
|                                                                         |                                                                                                    |                                                                            |                         |
| Declaro, sob as penas<br>verdadeiras, não haver<br>ASSUMO TOTAL RESPONS | do artigo 299 do Código Penal,<br>ndo omissões ou dados que pos<br>SABILIDADE pelo conteúdo dessa c                          | , que as informações to<br>ssam induzir a equívoca<br>declaração.          | mecidas :<br>s de julg  |
| Declaro, sob as penas<br>verdadeiras, não haver<br>ASSUMO TOTAL RESPONS | do artigo 299 do Código Penal,<br>ndo omissões ou dados que pos<br>SABILIDADE pelo conteúdo dessa o<br>São Bernardo do Campo | , que as informações fo<br>ssam induzir a equívoca<br>declaração.<br>o, de | mecidas<br>s de julg    |

Clique aqui no link abaixo e faça download da Declaração Socioeconômica

https://faculdadesalvadorarena.org.br/wpcontent/uploads/2024/11/declaracao\_socioeconomica\_matricula\_2025.pdf

# TUTORIAL DE MATRÍCULA

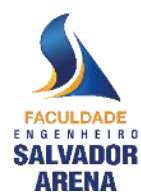

#### TUTORIAL DE MATRÍCULA FESA

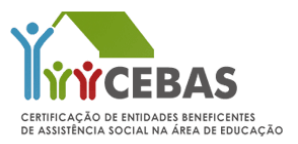

A matrícula será realizada de forma eletrônica e para melhor experiência, utilize um computador ou notebook.

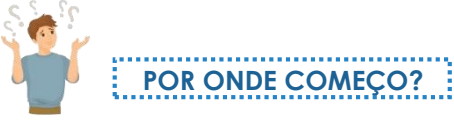

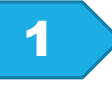

Consulte em sua caixa de entrada eletrônica o e-mail (Assunto: Processo Iniciado FESA – Matrícula) encaminhado pela Faculdade Engenheiro Salvador Arena contendo o link, login e senha para acessar o Formulário Eletrônico de Matrícula.

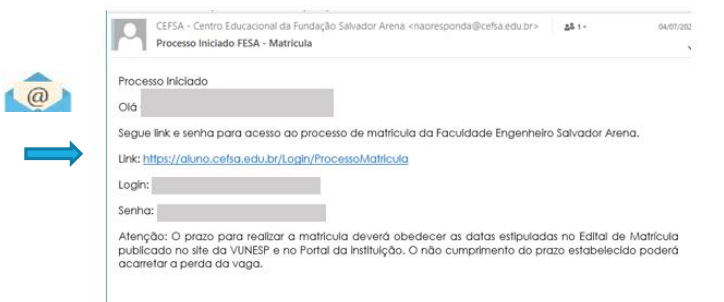

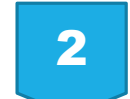

Copie e cole o CPF e a senha na tela de login

Orientamos utilizar o navegador Google Chrome para o preenchimento da matrícula!

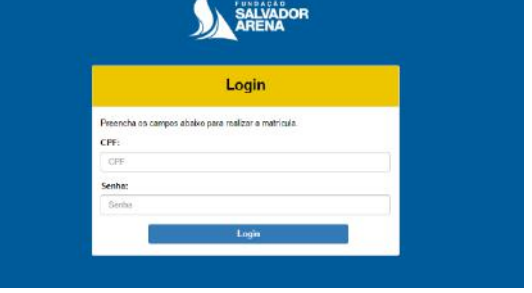

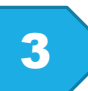

PREENCHA OS CAMPOS OBRIGATÓRIOS (\*) COM OS DADOS DO CANDIDATO

|                                                                                       |                                                                   | MATR                                                               | ICULA                                                                                  |                                                                                        |
|---------------------------------------------------------------------------------------|-------------------------------------------------------------------|--------------------------------------------------------------------|----------------------------------------------------------------------------------------|----------------------------------------------------------------------------------------|
| Formulário Eletrôr                                                                    | nico                                                              |                                                                    |                                                                                        |                                                                                        |
| Para efetivar a matrio<br>a documentação que<br>instituição. A compro<br>instituição. | cula ou rematrícula<br>e valida as informaç<br>ovação dos dados s | do aluno, é necessá<br>ões fornecidas, alén<br>erá realizada por m | rio preencher este formulá<br>n de atender aos demais cri<br>eio do envio dos document | rio eletronicamente e apresentar<br>itérios estabelecidos pela<br>os determinados pela |
| Identificação do A<br>* Nome do(a) Aluno(<br>ALUNA FACULDAD                           | luno<br>a):<br>E FESA                                             | *Data de<br>Nascimento:                                            | *Sexo: *Esi<br>FEMININ ¥ S                                                             | tado Civil:<br>OLTEIF ✔                                                                |
| Naturalidade (cida<br>nasceu):                                                        | ide em que                                                        | • Raça/Cor: 🖯                                                      |                                                                                        |                                                                                        |
| SAO BERNARDO D                                                                        | O CAMPO                                                           | NAO DECLARAD                                                       | • •                                                                                    |                                                                                        |
| CEP:                                                                                  | *Endereço Comple                                                  | to (Rua, Avenida, Al                                               | ameda, etc):                                                                           | *Numero:                                                                               |
| 09850-550                                                                             | ESTRADAS DOS                                                      | ALVARENGAS                                                         |                                                                                        | 4001                                                                                   |
| Constants                                                                             | *Bairro:                                                          |                                                                    | *Cidade:                                                                               | *Estado:                                                                               |
| Complemento.                                                                          |                                                                   |                                                                    |                                                                                        |                                                                                        |

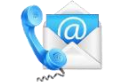

4

#### **TELEFONES E E-MAIL PARA CONTATO**

#### ADICIONE TODOS OS CONTATOS APLICÁVEIS:

Clique em novo e cadastre o seu contato (aluno) e outro contato de recado/emergência (pais, tios, avós, etc.)

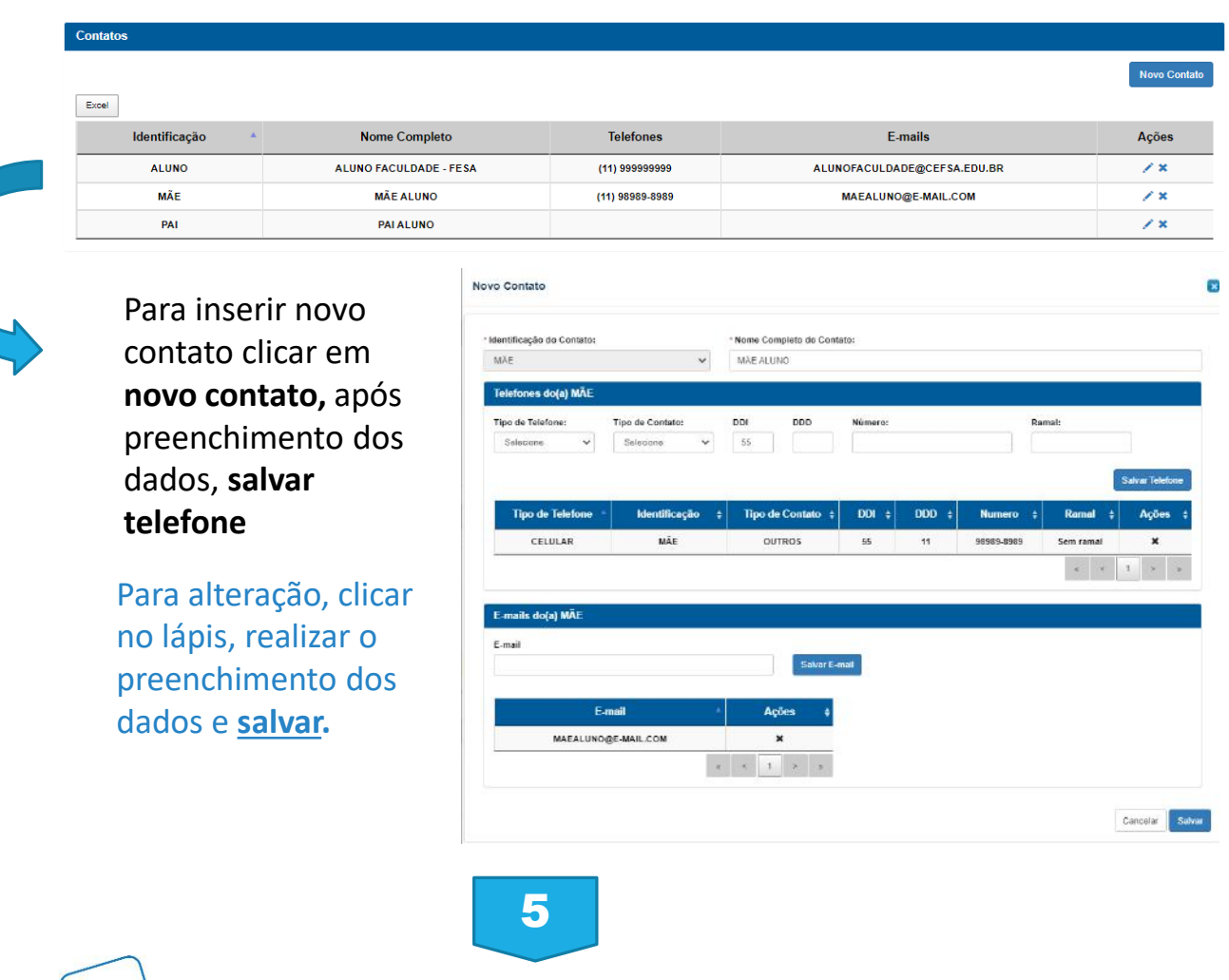

#### INFORMAÇÕES DE CONVÊNIO MÉDICO E ODONTOLÓGICO

Cadastre as informações de convênio médico e odontológico do aluno. Caso o aluno tenha convênio, é necessário inserir o nome do convênio no campo específico, caso não possua convênio preencher como Sistema Único de Saúde.

| Acesso a serviço de Saúde do(a) aluno(a): |   |                |
|-------------------------------------------|---|----------------|
| * Selecione o serviço MÉDICO:             |   | Qual convênio? |
| Selecione                                 | ~ |                |
| * Selecione o serviço ODONTOLÓGICO:       |   | Qual convênio? |
| Selecione                                 | • |                |
|                                           |   |                |

## ANEXE OS DOCUMENTOS DE MATRÍCULA

| 1 |       |  |
|---|-------|--|
|   | - D   |  |
|   | — III |  |
|   | - III |  |
|   |       |  |
|   |       |  |
|   |       |  |
|   |       |  |
|   |       |  |

Na tela abaixo é necessário anexar todos os documentos pessoais obrigatórios do aluno, conforme previsto em Edital de Matrícula.

Selecione na lista suspensa o tipo de documento que deseja anexar, clique na seta para fazer o *upload* do arquivo e salvar.

| Anexe os documentos da matrico                                                                               | ula nos campos abaix | to (Histórico Escolar, Comprova | nte de Residência, etc) |          |      |
|----------------------------------------------------------------------------------------------------|----------------------|---------------------------------|-------------------------|----------|------|
| ipo de documento                                                                                             |                      | Arquivo                         |                         |          |      |
| Selecione                                                                                                    | ~                    | Tipos de arquivo permitidos     | s: PDF                  |          |      |
| Selecione<br>CARTEIRA DE VACINAÇÃO<br>CERTIDÃO DE ÓBITO DOS RESPONSÁVEIS<br>COMPROVANTE DE RESIDÊNCIA<br>CPF |                      | Selecione um arquivo.           |                         | <b>(</b> | J    |
| DECLARAÇÃO COR E RAÇA<br>FICHA MÉDICA                                                                        |                      |                                 |                         | Sa       | alva |
| RG<br>RG/CNH DO RESPONSÁVEL<br>TERMO DE CIÊNCIA E CONCORDÂNCIA - VAGA SOCIAL                                 |                      | Arquivo                         | \$                      | Açõo     |      |
| CERTIDÃO DE NASCIMENTO                                                                                       | regist               | ro encontrado.                  |                         |          |      |

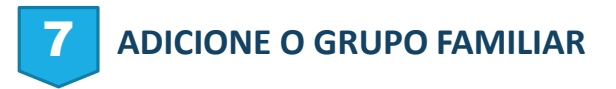

Para adicionar pessoas no grupo familiar, clique no ícone "Adicionar Membro". Lembrando que deverá inserir todas as pessoas que moram na sua residência, inclusive você.

|                                              | Dados socio                                                     | econômico                     | s do grupo familiar (in                                 | clusive do aluno):                                                                 |
|----------------------------------------------|-----------------------------------------------------------------|-------------------------------|---------------------------------------------------------|------------------------------------------------------------------------------------|
| Grupo Familia<br>contribuam p<br>um mesmo do | ar: Unidade nuclear com<br>ara o rendimento ou ten<br>omicílio. | nposta por un<br>Iham suas de | na ou mais pessoas, eventu<br>spesas atendidas por aque | ualmente ampliada por outras pessoas o<br>ela unidade familiar, todas moradoras en |
| Membros                                      | а.<br>С. С. С. С. С. С. С. С. С. С. С. С. С. С                  |                               |                                                         |                                                                                    |
|                                              | Nome                                                            | *                             | Parentesco +                                            | Ação                                                                               |
|                                              |                                                                 | Nenl                          | num registro encontrado.                                |                                                                                    |
|                                              |                                                                 |                               |                                                         | « < > »                                                                            |
|                                              |                                                                 |                               |                                                         | Adicionar membro                                                                   |

6

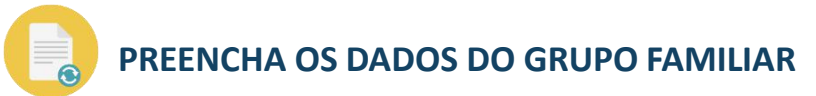

É necessário inserir as informações de TODOS os membros, inclusive do aluno, bem como anexar os documentos de cada membro e ao final clicar em <u>salvar</u>.

Para Edição do dados clique na caixinha com o lápis de edição na coluna de Ação.

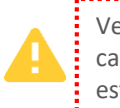

Verifique se todos os campos obrigatórios estão preenchidos.

| Vembro                |                           |              |                     |                      |            |                 |
|-----------------------|---------------------------|--------------|---------------------|----------------------|------------|-----------------|
| Membro:               |                           | *Nome:       |                     |                      |            |                 |
| ALUNO                 | ~                         | ALUNA FAC    | CULDADE FESA        |                      |            |                 |
| Data de Nascimento:   | *Escolaridade:            |              | *Ocupação:          |                      |            | * Renda Mensal: |
| 01/04/1980            | ENSINO MEDIO COMPL        | eto 🗸        | ESTUDANTE           |                      |            | ▼ R\$0,00       |
| CPF (Marque o campo s | e não existir):           | RG:          |                     |                      | Profissão: |                 |
| 000.000.000-00        |                           | 000000000    | 0000000             |                      | ESTUDANTE  | •               |
|                       |                           |              |                     |                      |            |                 |
|                       |                           |              |                     |                      |            |                 |
| Documentos            |                           |              |                     |                      |            |                 |
|                       |                           |              |                     |                      |            |                 |
| Tipo de documento     |                           |              | · · · · ·           | Arquivo              |            |                 |
|                       |                           |              | Tip                 | os de arquivo permit | idos: PDF  |                 |
| Selecione             |                           |              | ▼                   | Selecione um arquivo |            |                 |
|                       | Documento                 |              |                     | Armino               |            | Acão.           |
|                       | Documento                 |              |                     | Judano               | *          | луш             |
|                       |                           |              | Nenhum registro enc | ontrado.             |            |                 |
|                       |                           |              |                     |                      |            | « < > »         |
|                       |                           |              |                     |                      |            |                 |
| Rendas Complementa    | res não indicadas no quad | lro anterior |                     |                      |            |                 |
| Renda Complementar:   |                           | Valor Mensal | :                   |                      | Descricao: |                 |
| Selecionar            | ~                         |              |                     |                      |            |                 |
|                       |                           |              |                     |                      |            |                 |
|                       |                           |              |                     |                      |            |                 |
|                       |                           |              |                     |                      |            | Salvar Renda    |
| R                     | enda Complementar         |              | Valor               | ÷                    | Descrição  | + Ação          |
|                       |                           |              | Nenhum registro enc | ontrado.             |            |                 |
|                       |                           |              | -                   |                      |            |                 |
|                       |                           |              |                     |                      |            |                 |

PARA ANEXAR OS DOCUMENTOS, SELECIONE NA LISTA SUSPENSA O TIPO DE DOCUMENTO QUE DESEJA ANEXAR, CLIQUE NA SETA PARA FAZER O *UPLOAD* DO ARQUIVO E SALVAR.

| lipo de documento                                | Arquivo                                      |            |              |
|--------------------------------------------------|----------------------------------------------|------------|--------------|
| CARTEIRA PROFISSIONAL                            | Tipos de arquivo permit Selecione um arquivo | dos: PDF   |              |
| Selecione                                        | Arquivo                                      | ¢          | Ação         |
| CERTIDÃO DE CASAMENTO / DIVÓRCIO                 | registro encontrado.                         |            |              |
| CERTIDÃO DE NASCIMENTO<br>CERTIDÃO DE ÓBITO      |                                              |            |              |
| CNH<br>COMPROVANTE DO BOLSA AUXÍLIO              |                                              | Descricao: |              |
| CONTRATO DE ESTÁGIO                              |                                              |            |              |
| DECLARAÇÃO DE IMPOSTO DE RENDA - PESSOA FISICA   |                                              |            | Salvar Renda |
| DECLARAÇÃO DE IMPOSTO DE RENDA - PESSOA JURÍDICA | Valor A                                      | Descrição  | 4 4070       |

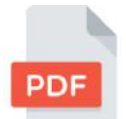

Os documentos deverão ser em formato PDF.

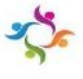

# Orientações para preenchimento e correção do dados socioeconômicos do grupo familiar (inclusive do aluno):

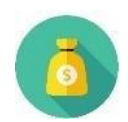

Valores de pensão, auxílio doença, recebimento de aluguel ou outras rendas complementares, é necessário preencher o campo <u>rendas complementares</u> com as informações e valores correspondentes.

| Rendas Complementares não indicadas no quadro anterior |   |               |            |              |  |
|--------------------------------------------------------|---|---------------|------------|--------------|--|
| Renda Complementar:                                    |   | Valor Mensal: | Descricao: |              |  |
| Selecionar                                             | ~ |               |            |              |  |
|                                                        |   |               |            |              |  |
|                                                        |   |               |            | Salvar Renda |  |
|                                                        |   |               |            |              |  |

✓ Para adicionar novas pessoas no grupo familiar, clique no ícone "Adicionar Membro"

- ✓ Para alteração dos dados clicar em Editar/anexar documentos
- ✓ Para excluir membro, na coluna "Ação", clicar no X.

#### Dados socioeconômicos do grupo familiar (inclusive do aluno):

Grupo Familiar: Unidade nuclear composta por uma ou mais pessoas, eventualmente ampliada por outras pessoas que contribuam para o rendimento ou tenham suas despesas atendidas por aquela unidade familiar, todas moradoras em um mesmo domicílio.

#### Membros

| Nome 🔺               | Parentesco | Ação                           |
|----------------------|------------|--------------------------------|
| ALUNA FACULDADE FESA | ALUNO      | X Editar / Anexar documento(s) |
| NOME COMPLETO DA MÃE | MÃE        | X Editar / Anexar documento(s) |
| NOME COMPLETO DO PAI | PAI        | X Editar / Anexar documento(s) |
|                      |            | α < 1 > »                      |

Adicionar membro

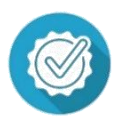

#### FINALIZAÇÃO DO PREENCHIMENTO

APÓS FINALIZAR O PREENCHIMENTO, ANEXAÇÃO DE DOCUMENTOS E TER REALIZADO A LEITURA DO CONTRATO E DO TERMO DA LGPD, SE DIRECIONE AO FINAL DA PÁGINA CLIQUE NO CAMPO DE ACORDO E CIENTE, PRESSIONE O BOTÃO <u>SALVAR</u> E DEPOIS <u>ENVIAR FORMULÁRIO</u>.

AO CLICAR EM <u>ENVIAR FORMULÁRIO</u>, O SEU CADASTRO DE MATRÍCULA SERÁ AUTOMATICAMENTE DIRECIONADO PARA ANÁLISE DAS COLABORADORAS DE REGISTROS ACADÊMICOS.

O RETORNO REFERENTE A SUA MATRÍCULA, SERÁ VIA E-MAIL, TANTO A APROVAÇÃO QUANTO A NECESSIDADE DE CORREÇÃO. O PRAZO É DE ATÉ 05 DIAS ÚTEIS APÓS O ENVIO DA DOCUMENTAÇÃO.

Termo de Concordância e Responsabilidade

Declaro sob as penas do art. 299 do Código Penal, que as informações fornecidas são fiéis e verdadeiras, não havendo omissões ou dados que possam induzir a equívocos de julgamento e ASSUMO TOTAL RESPONSABILIDADE pelo conteúdo deste cadastro. Em caso de incorreções, ante as consequências, comprometo-me a comprovar com documentos a veracidade das informações.

Dessa forma, estou ciente que a bolsa de estudo (vaga) e os beneficios de qualquer natureza concedidos, serão cancelados pela Fundação Salvador Arena, em caso de constatação de falsidade da informação prestada ou de inidoneidade de documento apresentado, sem prejuízo das demais sanções cíveis e penais cabíveis, de acordo com o disposto no §2º, Artigo 26 da Lei Complementar nº 187/2021, bem como na falta de apresentação dos documentos solicitados pela instituição.

Declaro ainda que estou ciente e de acordo com o Contrato Particular de Prestação de Serviços Educacionais, disponível na área restrita do aluno.

Salvar Enviar Formulário